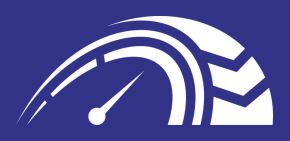

## PODRĘCZNIK KIEROWCY

HTTPS://WWW.DRIVERSMATE.NET/

MARKET STREET 76, BOLTON, BL4 7NY

| Spis treści                     |    |  |  |  |
|---------------------------------|----|--|--|--|
| Wstęp                           | 4  |  |  |  |
| Menu                            | 9  |  |  |  |
| Panel                           | 10 |  |  |  |
| Profil                          | 15 |  |  |  |
| Przesyłanie dokumentów          | 17 |  |  |  |
| Karty czasu pracy               | 20 |  |  |  |
| Wydatki                         | 22 |  |  |  |
| Znajdź i opublikuj ofertę pracy | 24 |  |  |  |

• • • • • • •

•
•
•
•
•
•
•
•
•
•
•
•
•
•
•
•
•
•
•
•
•
•
•
•
•
•
•
•
•
•
•
•
•
•
•
•
•
•
•
•
•
•
•
•
•
•
•
•
•
•
•
•
•
•
•
•
•
•
•
•
•
•
•
•
•
•
•
•
•
•
•
•
•
•
•
•
•
•
•
•
•
•
•
•
•
•
•
•
•
•
•
•
•
•
•
•
•
•
•
•
•
•
•
•
•
•
•
•
•
•
•
•
•
•
•
•
•
•
•
•
•
•
•
•
•
•
•
•
•
•
•
•
•
•
•
•
•
•
•
•
•
•
•
•
•
•
•
•
•
•
•
•
•
•
•
•
•
•
•
•
•
•
•
•
•
•
•
•
•
•
•
•
•
•
•
•
•
•
•
•
•
•
•
•
•
•<

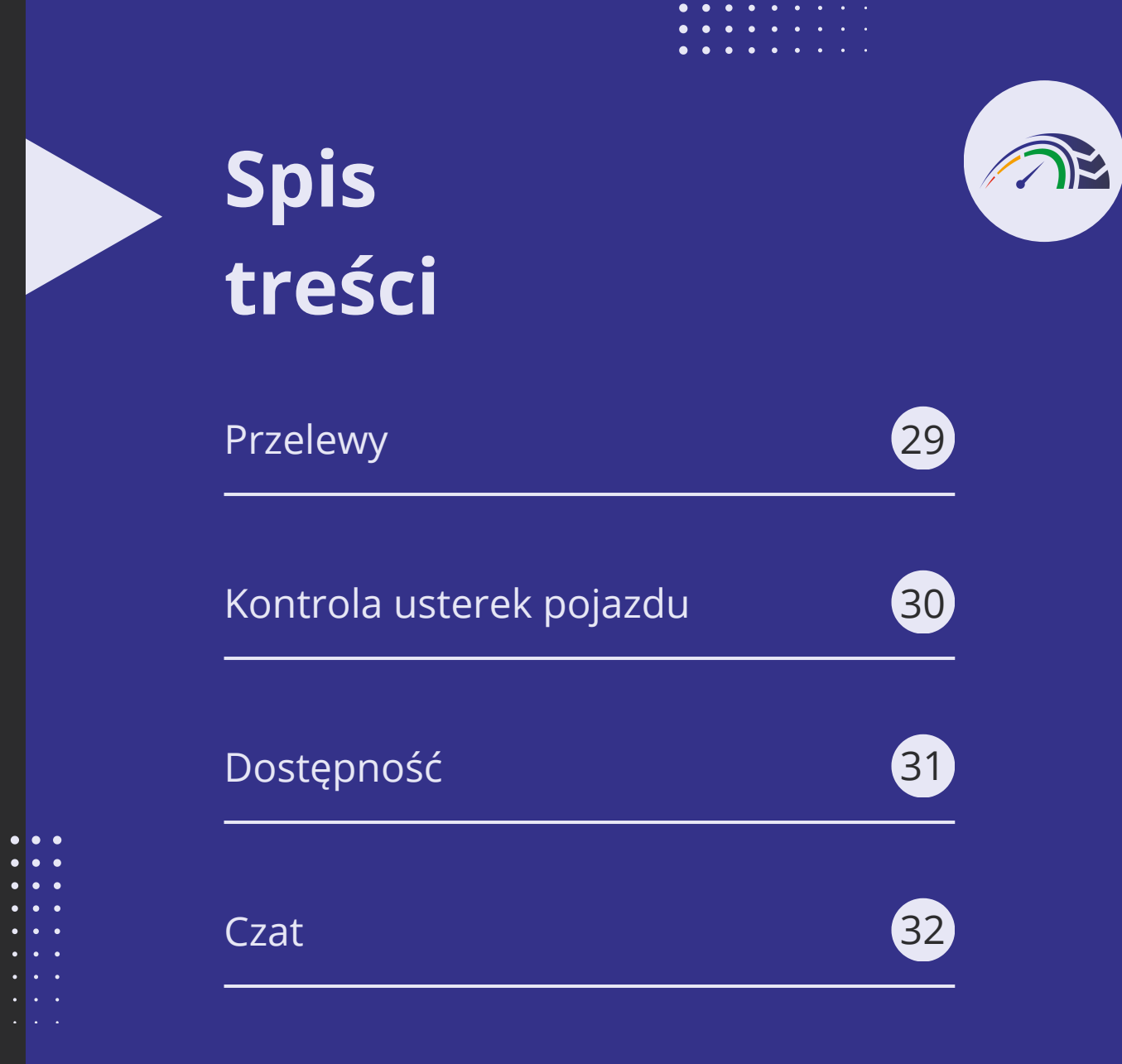

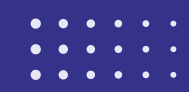

#### WSTĘP

## PODRĘCZNIK – PRZEGLĄD

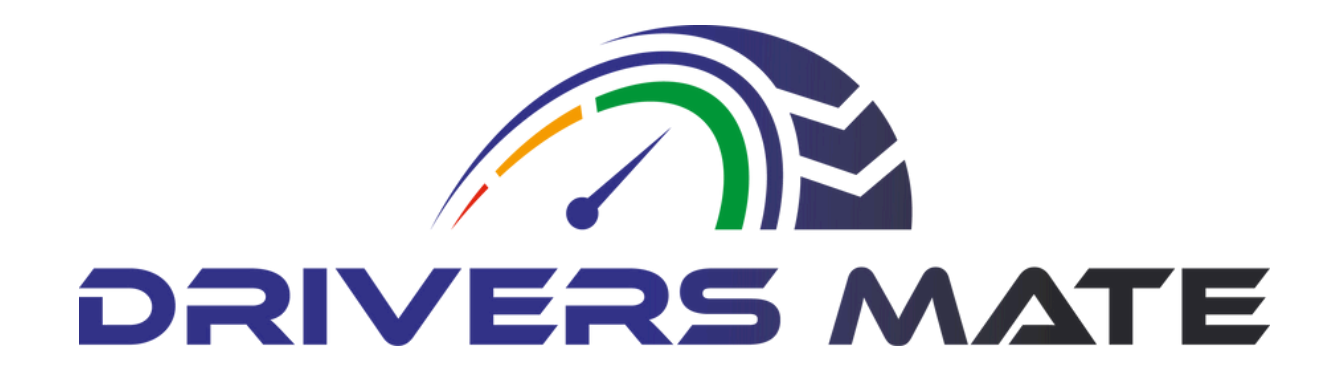

Witamy w Podręczniku kierowcy, kompleksowym przewodniku po maksymalizacji funkcjonalności naszego portalu. Niezależnie od tego, czy chodzi o przesyłanie wydatków, grafików czy wyszukiwanie ofert pracy, nasz portal ma na celu usprawnienie tych zadań, dzięki czemu będą łatwiejsze w zarządzaniu i skuteczniejsze do wykonania.

W poniższych sekcjach znajdziesz instrukcje krok po kroku, jak bezproblemowo poruszać się po naszym portalu. Zaprojektowaliśmy interfejs z myślą o przyjazności dla użytkownika, zapewniając łatwy dostęp do wszystkich potrzebnych narzędzi i zasobów.

Znajdziesz tu także przydatne wskazówki i triki, które pozwolą Ci ulepszyć swoje doświadczenia i maksymalnie wykorzystać dostępne funkcje. Od konfigurowania powiadomień po dostosowywanie pulpitu nawigacyjnego – jesteśmy tutaj, aby pomóc Ci maksymalnie wykorzystać czas spędzony na naszej platformie.

Pamiętaj, że naszym celem jest wspieranie Cię na każdym kroku i zapewnianie narzędzi potrzebnych do osiągnięcia sukcesu. Zatem zanurz sie i odkryj wszystko, co ma do zaoferowania nasz portal i daj nam znać, jeśli masz jakieś pytania lub potrzebujesz pomocy. Miłej nawigacji!

#### MANEWROWANIE MENU

#### ROZKŁAD

Przycisk menu znajduje się w lewym górnym rogu ekranu. Po wybraniu wyświetli się lista dostępnych podtytułów. Podtytuły te zostaną omówione w dalszej części podręcznika.

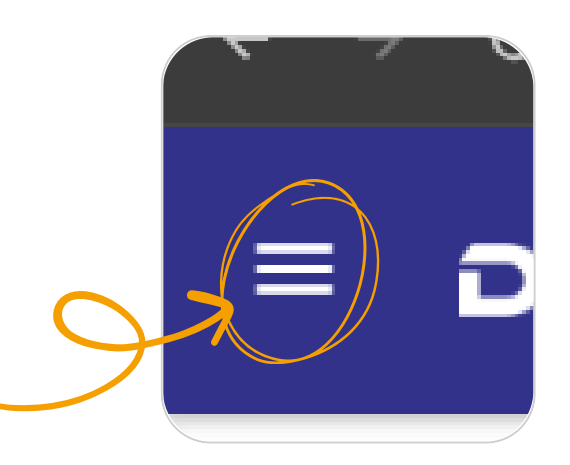

| 6 |                      |   | vvy  |
|---|----------------------|---|------|
| A | DashBoard            |   | spo  |
|   |                      |   | рос  |
|   |                      |   | ekr  |
|   | Driver               | _ | wię  |
|   | Apply for a Job      |   | То   |
|   |                      |   | 10   |
|   | Job Progress         |   | Zdþ  |
|   | TimeSheets           |   | 00   |
|   | TimeSheets           |   | арі  |
|   | Monthly Expenses     |   | ро   |
|   |                      |   | KIIK |
|   | Profile              |   | kat  |
|   | View Remittance      |   | log  |
|   | field field field    |   | szy  |
|   | Vehicle Defect Check |   | CZE  |
|   |                      |   | ро   |
|   | Driver Availibility  |   | dos  |
| - |                      |   | рор  |
|   | Jobs                 | + | uży  |
|   |                      |   |      |
|   | Chat                 |   |      |
|   |                      | / |      |

Wybranie przycisku menu spowoduje wyświetlenie podmenu po lewej stronie ekranu, które rozwija się w więcej podnagłówków.

podmenu ma na celu pewnienie łatwego dostępu różnych funkcji i opcji likacji. Możesz poruszać się różnych sekcjach, po prostu kając żądany podtytuł. Każda egoria jest zorganizowana w iczny sposób, aby pomóc Ci vbko i sprawnie znaleźć to, ego potrzebujesz. Przeglądaj dmenu, aby odkryć wszystkie stępne funkcje i narzędzia prawiające wygodę /tkownika.

#### MANEWR PANEL ROZDZIELCZY

| DRIVERS MAT | re (             |  |  | Select Language ¥ |
|-------------|------------------|--|--|-------------------|
|             | IR35 Score       |  |  |                   |
| $\bigcirc$  | IR35 Score<br>75 |  |  |                   |
|             |                  |  |  |                   |

Deska rozdzielcza odgrywa kluczową rolę w prowadzeniu pojazdu, zarówno w pojeździe, jak i na portalu. Zapewnia zwięzły wizualny przegląd kluczowych aspektów Twojego profilu, w tym wyróżnionego wyniku IR35. Naszym celem jest osiągnięcie wyniku w zielonej strefie.

Kiedy Twój wynik IR35 znajduje się w zielonej strefie, oznacza to, że Twój profil jest zgodny z przepisami i wytycznymi, co zapewnia płynną realizację Twoich zawodowych przedsięwzięć. Pulpit nawigacyjny służy jako kompas, prowadząc Cię w kierunku optymalnej wydajności i zgodności. Uważnie kontrolując swój wynik IR35 i inne istotne wskaźniki, możesz bezpiecznie i przejrzyście kierować swoją karierą. Pamiętaj, że dashboard to nie tylko narzędzie; to Twój zaufany drugi pilot na drodze do sukcesu.

#### MANEWR PANEL ROZDZIELCZY

Zwiększ swój wynik IR35

Przesłanie ważnego odcinka wypłaty do portalu może poprawić Twój wynik, wykazując, że płacisz sobie co najmniej krajową płacę minimalną oraz uwzględniasz podatki i ubezpieczenie społeczne.

> Comiesięczne przesyłanie wydatków może poprawić Twój wynik, ponieważ świadczy o odpowiedzialności finansowej i zgodności z przepisami podatkowymi. Ponadto wskazuje na przejrzystość dla interesariuszy.

Regularne logowanie zwiększa Twój wynik IR35.

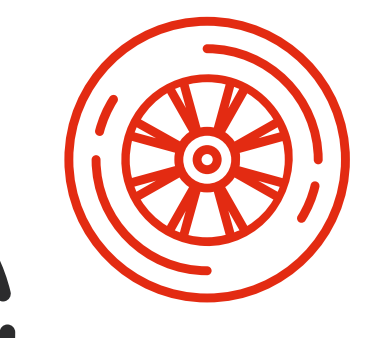

Utworzenie zastępstwa zwiększa Twój wynik IR35 ze względu na nieograniczone prawo do substytucji

#### MANEWR PANEL ROZDZIELCZY

#### Ogłoszenia

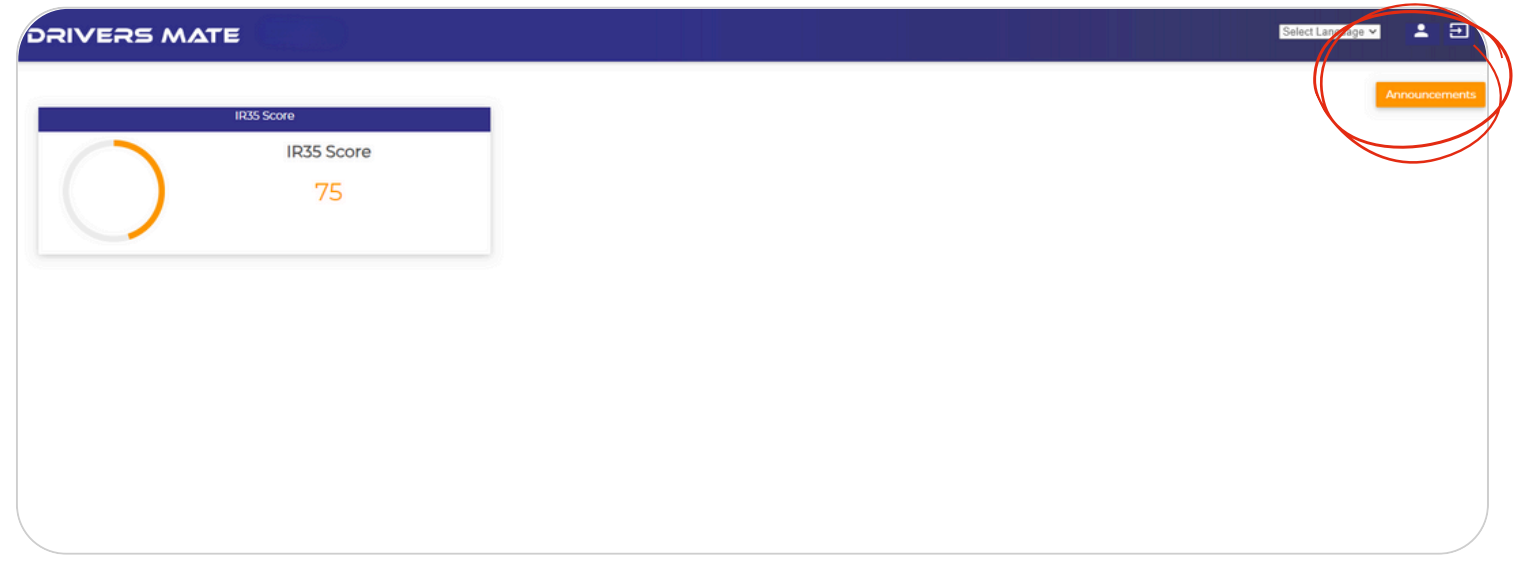

W prawym górnym rogu dashboardu znajduje się przycisk Ogłoszenia. Jeśli klikniesz ten przycisk, zobaczysz kanał informacyjny z naszymi najnowszymi ogłoszeniami.

Ogłoszenia te obejmują ważne aktualizacje, nadchodzące wydarzenia i nowe funkcje, którymi z przyjemnością się z Tobą podzielimy. Zachęcamy Cię do regularnego sprawdzania tej sekcji, aby być na bieżąco i mieć pewność, że nie przegapisz żadnych istotnych informacji.

| BACK TO DASHBOARD    |                    |            |
|----------------------|--------------------|------------|
| Unread Announcements | Read Announcements |            |
| Testing -            |                    | 03-06-2024 |
| Hii Test             |                    |            |
|                      |                    |            |
| Testing -            |                    | 03-06-2024 |
| Hii Testing          |                    |            |
|                      |                    |            |

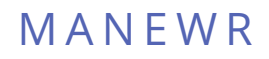

## PANEL ROZDZIELCZY

#### Zmień swoje hasło

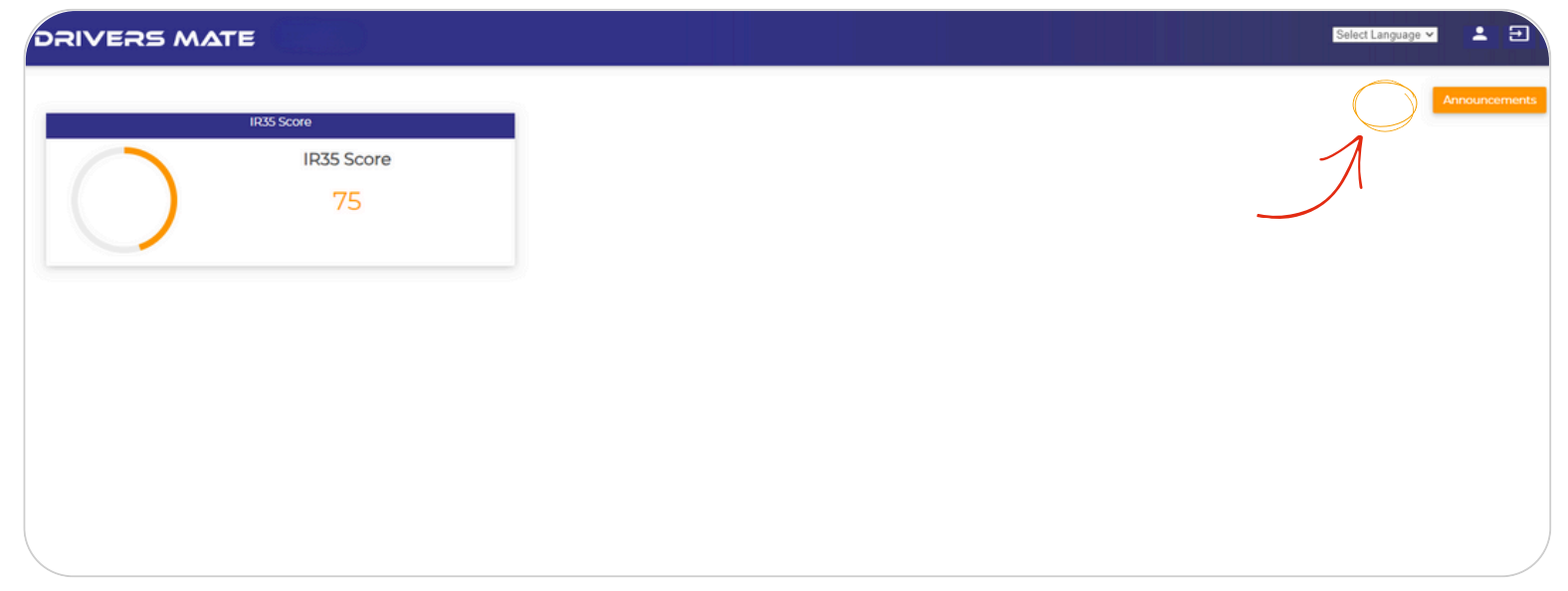

#### W prawym górnym rogu pulpitu nawigacyjnego znajduje się ikona osoby. Jeśli wybierzesz tę opcję, pojawi się ten ekran.

|                  | Change Paasword      |           | User Profile |  |
|------------------|----------------------|-----------|--------------|--|
| Current Password | Current Password     | Full Name |              |  |
| New Password     | New Password         | Mobile No |              |  |
| Confirm New Pass | Confirm New Password | Email     |              |  |
| 7                |                      |           |              |  |

Jeśli wpiszesz aktualne hasło, nowe hasło i potwierdzisz nowe hasło, a następnie klikniesz Zapisz, Twoje hasło zostanie zaktualizowane.

Dobrą praktyką jest wybieranie hasła, które jest unikalne i trudne do odgadnięcia. Jeśli podczas aktualizacji hasła napotkasz jakiekolwiek problemy, sprawdź dokładnie, czy wszystkie pola są wypełnione poprawnie i czy nowe hasło odpowiada polu potwierdzenia. Jeśli problemy będą się powtarzać, rozważ skontaktowanie się z obsługą klienta w celu uzyskania pomocy. Dbanie o bezpieczeństwo hasła ma kluczowe znaczenie dla ochrony danych osobowych i zachowania prywatności.

| manewr<br>PROFIL                                                                                 |                                                                                                    |
|--------------------------------------------------------------------------------------------------|----------------------------------------------------------------------------------------------------|
| Driver                                                                                           | _                                                                                                    |
| Apply for a Job<br>Job Progress<br>TimeSheets<br>Monthly Expenses<br>Profile<br>View Reprirtance | Twój profil zawiera szczegółowe informacje o Tobie i<br>Twojej firmie LTD, w tym czynniki mające wpływ na<br>Twój wynik IR35. Aby wyświetlić swój profil, przejdź<br>do menu, kliknij sekcję "Sterownik", a następnie<br>wybierz "Profil". Wybierz ołówek obok swojego<br>profilu |
| Total Record Found : 1                                                                           |                                                                                                    |

Przeglądając swój profil, możesz zobaczyć, gdzie mogą być potrzebne ulepszenia, aby poprawić Twój wynik i uzupełnienie profilu. Ważne jest, aby regularnie sprawdzać i aktualizować swój profil, aby odzwierciedlić wszelkie zmiany w Twojej sytuacji. Użyj menu profilu, aby poruszać się po różnych sekcjach swojego profilu. Aby wprowadzić zmiany, kliknij przycisk "Edytuj profil" znajdujący się w tym menu. Spowoduje to przekierowanie Cię do strony, na której możesz zaktualizować różne aspekty swojego profilu, w tym dane osobowe, takie jak imię i nazwisko oraz dane kontaktowe.

| rofile               | 2 Your Profile                            |
|----------------------|-------------------------------------------|
| Personal Information | Choose file No file chosen                |
| Bank Information     | Profile Pic Profile Completion IR35 Score |
| B2B & Legal          | uploaded.                                 |
| Document             |                                           |
| General Information  | IR35 Score: 75                            |
| Client & Depot       |                                           |
| PROFILE              | 2 Personal Details                        |
|                      | Hirer Name                                |
|                      | Driver Code                               |

#### SEKCJA KIEROWCY

## PRZESYŁANIE DOKUMENTÓW

Zarządzanie zgodnością może być uciążliwe, dlatego usprawniliśmy ten proces. Aby rozpocząć przesyłanie dokumentów zgodności, wybierz przycisk "menu" w lewym górnym rogu.

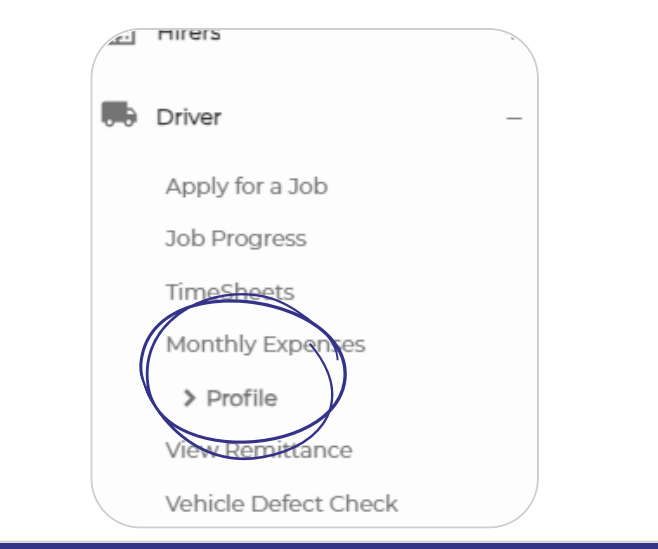

Wybierz podnagłówek "Kierowca", a następnie kliknij "Profil kierowcy".

Spowoduje to przejście do nowej strony pokazanej poniżej. Wybierz ikonę ołówka, aby wyświetlić bardziej szczegółowy profil kierowcy.

DRIVERS PROFILE

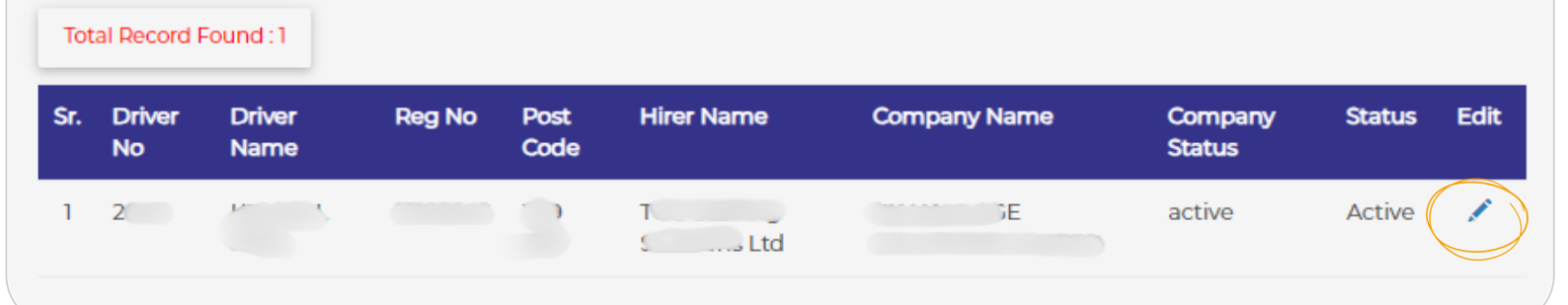

| iver Profile                              | Your Documents                          |  |
|-------------------------------------------|-----------------------------------------|--|
| Personal Information     Bank Information | UPLOAD DOCUMENT                         |  |
| B2B & Logal                               | CEST - Front<br>Pending                 |  |
| General Information     Client & Depot    | Driver Qualification Card - CPC - Front |  |

## SEKCJA KIEROWCY (CIĄG DALSZY)

Wybierz podnagłówek Dokumenty, aby uzyskać dostęp do wszystkich przesłanych dokumentów. Dokumenty zaznaczone na zielono zostały zatwierdzone przez zespół DriversMate, natomiast dokumenty w kolorze szarym oczekują na zatwierdzenie. Aby wyświetlić dokument, kliknij ikonę oka oznaczoną "Widok".

Aby dodać nowy dokument, wykonaj następujące kroki:

- Kliknij zielony przycisk "Prześlij dokument".
- Na nowym ekranie wybierz typ dokumentu.
- Kliknij "Wybierz plik", aby wybrać dokument, który chcesz przesłać.
- Wpisz datę ważności i ewentualne uwagi.
- Kliknij "Prześlij".
- Szczegółowe instrukcje można znaleźć na następnej stronie.

| UPLOAD DOCUN    | AENT                       |                |      |  |
|-----------------|----------------------------|----------------|------|--|
| Document Upload | Driver Card - DigiCard 🔹   | Expiry<br>Date |      |  |
| • Front         | Choose File No file chosen |                |      |  |
| Driver Remarks  |                            |                |      |  |
|                 | UPLO                       | GAD            | ВАСК |  |
|                 |                            |                |      |  |

## SEKCJA KIEROWCY PRZESYŁANIE DOKUMENTU

Aby przesłać dokument:

- W polu "Przesłanie dokumentu" wybierz typ dokumentu, który chcesz przesłać.
- Przeciągnij i upuść dokument w polu "Wybierz plik" lub kliknij pole i prześlij dokument ze swojego komputera.
- Po wybraniu pliku należy wpisać datę ważności w formacie DD/MM/RRRR lub skorzystać z menu rozwijanego kalendarza.
- Jeżeli potrzebne są uwagi, należy je wpisać w polu "Uwagi kierowcy".
   Kliknij przesyłanie!

Po przesłaniu dokumentu zespół DriversMate sprawdzi go, a po zatwierdzeniu otrzymasz powiadomienie.

|                 | IEM.                            |        |   |    |  |
|-----------------|---------------------------------|--------|---|----|--|
| Document Upload | Driver Card - DigiCard          | Expiry |   |    |  |
| • Front         | Q<br>Steel Document             |        |   | -  |  |
| Driver Remarks  | CEST                            |        |   |    |  |
|                 | Driver Card - DigiCard          |        | ~ |    |  |
|                 | Driver Qualification Card - CPC |        |   | ск |  |
|                 | Driver Training Certificate     |        |   |    |  |

| UPLOAD DOCUN    | NENT                       |   |
|-----------------|----------------------------|---|
| Document Upload | Driver Card - DigiCard 👻   |   |
| • Front         | Choose File No file choser | n |
| Driver Remarks  |                            |   |

| PLOAD DOCUN     | AENT                       |                |
|-----------------|----------------------------|----------------|
| Document Upload | Driver Card - DigiCard 🔹   | Expiry<br>Date |
| • Front         | Choose File No file chosen |                |
| Driver Remarks  |                            |                |
|                 | 1                          |                |

## ROZKŁADY PRACY PRZEŚLIJ HARMONOGRAM

| <br>Driver           | - |
|----------------------|---|
| Apply for a Job      |   |
| Job Progress         |   |
| > TimeSheets         |   |
| Monthly Expenses     |   |
| Profile              |   |
| View Remittance      |   |
| Vehicle Defect Check |   |
| Driver Availibility  |   |

Możesz łatwo przesłać grafik bezpośrednio do swojej agencji, korzystając z naszego portalu, aby usprawnić ten proces. Oto jak:

Przejdź do menu i wybierz sekcję "kierowca", a następnie kliknij "Arkusze czasu pracy".

Poniżej zobaczysz wszystkie przesłane wcześniej grafiki wraz z krótkim opisem i statusem zatwierdzenia.

Kliknij "+DODAJ HARMONOGRAM".

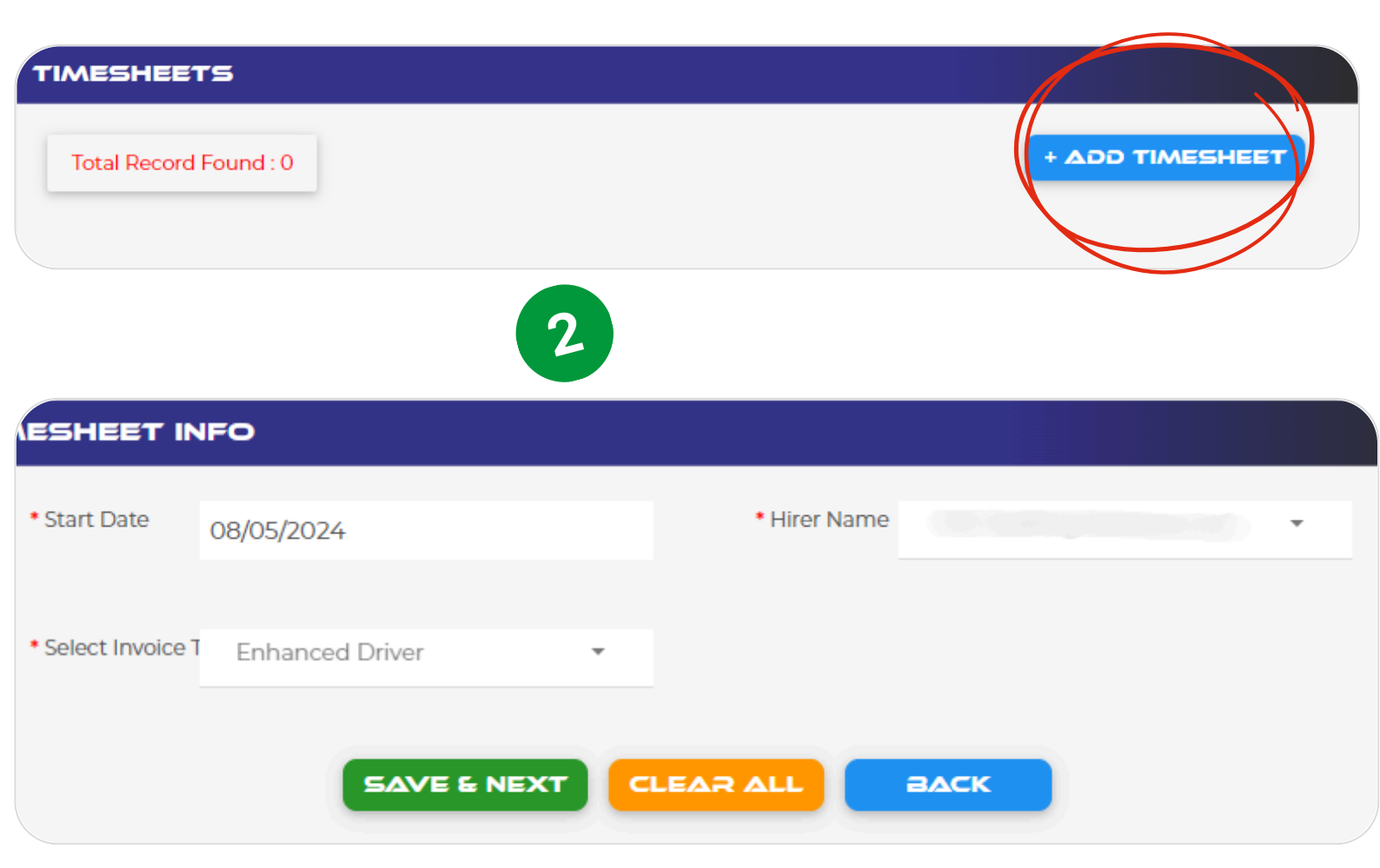

Wprowadź datę rozpoczęcia i naciśnij "Zapisz i dalej". Pola "Nazwa najemcy" i "Typ faktury" nie mogą zostać zmienione. Jeżeli są w nich nieprawidłowe informacje, prosimy o kontakt z zespołem DriversMate.

#### ROZKŁADY PRACY PRZEŚLIJ HARMONOGRAM

| mesheet Info |                        |                    | Wednesday         |
|--------------|------------------------|--------------------|-------------------|
| Hirer Name   |                        |                    | 5                 |
| Invoice Type | Enhanced Driver        | Vehicle Reg No     | + 400             |
| Driver Name  |                        |                    |                   |
| Start Date   | Wednesday 19 June 2024 | Odometer Reading   |                   |
| ays          |                        | Client             | Enter Client Name |
| Wednesday    |                        | Depot              | Enter Depot Name  |
| Thursday     |                        |                    |                   |
| Friday       |                        | Select Type        | Select Type       |
| Saturday     |                        | Payable Hrs/Units  | Enter Unit        |
| Sunday       |                        |                    |                   |
| Monday       |                        | Rate Per Hrs/Units | 0.00              |
| Tuesday      |                        | * Total            | 0.00              |
|              |                        | _                  |                   |
|              |                        |                    |                   |

Aby podać dane pojazdu i podstawowe informacje o stanowisku na każdy dzień tygodnia, wykonaj następujące kroki:

- Użyj panelu bocznego, aby przełączać się pomiędzy różnymi dniami tygodnia.
- Jeśli chcesz naliczyć godziny z inną stawką (np. nadgodziny lub nocne zmiany), kliknij przycisk "+Dodaj" znajdujący się u góry obok pola numeru rejestracyjnego pojazdu.
- Po wprowadzeniu wszystkich niezbędnych informacji kliknij "Zapisz", aby zapisać swoją pracę jako wersję roboczą.
- Aby przesłać arkusz czasu pracy jako ostateczny, zaznacz pole w lewym dolnym rogu oznaczone "Przesłanie końcowe".
- Po przesłaniu zostaniesz przeniesiony do pierwotnego ekranu, na którym widoczne są wszystkie Twoje arkusze czasu pracy.

Otrzymasz powiadomienie, gdy Twój arkusz czasu pracy zostanie zatwierdzony lub odrzucony, wraz z powodem odrzucenia.

- Aby edytować arkusz czasu pracy, kliknij ikonę ołówka obok odpowiedniego arkusza czasu pracy.
- Aby usunąć arkusz czasu pracy, naciśnij ikonę kosza.

Powrócisz do pierwotnego ekranu, na którym widoczne są wszystkie Twoje arkusze czasu pracy. Otrzymasz powiadomienie, gdy Twój arkusz czasu pracy zostanie zatwierdzony lub odrzucony, z podaniem powodu.

Aby edytować arkusz czasu pracy, kliknij ikonę ołówka obok odpowiedniego arkusza czasu pracy. Aby usunąć arkusz czasu pracy, naciśnij ikonę kosza.

WYDATKI

## PRZEŚLIJ SWOJE WYDATKI

Aby przesłać wydatki, przejdź do ekranu menu, wybierz "Kierowcy" i wybierz "Wydatki miesięczne"

Najpierw wybierz miesiąc, a następnie naciśnij "+ Dodaj wydatek"

Po przejrzeniu każdej sekcji i wprowadzeniu wydatków zapisz raport, aby wyświetlić go na ekranie podsumowania wydatków. Aby przesłać, musisz zaznaczyć przycisk "Ostateczne przesłanie", w przeciwnym razie dokument zostanie zapisany jako wersja robocza, dopóki tego nie zrobisz.

Stamtąd możesz wprowadzić niezbędne zmiany lub usunięcia wydatków. Możesz także pobrać raport i wysłać go bezpośrednio do swojego księgowego

| A | DashBoard             |   |
|---|-----------------------|---|
| Ħ | Hirers                | + |
|   | Driver                | - |
|   | Apply for a Job       |   |
|   | Job Progress          |   |
|   | TimeSheets            |   |
|   | > Monthly Expenses    |   |
|   | Profile               |   |
|   | View Remittance       |   |
|   | Mahiala Dafaat Chaala |   |

| Month                           | • •                                                                                                    | ADD EXPER                                                                                                    |                                                                                                    |
|---------------------------------|----------------------------------------------------------------------------------------------------|----------------------------------------------------------------------------------------------------|----------------------------------------------------------------------------------------------------|
|                                 |                                                                                                    |                                                                                                    |                                                                                                    |
| Monthly Expenses                |                                                                                                    |                                                                                                    |                                                                                                    |
| Small Meal (£5.00 )             | Enter Units                                                                                                    | Total                                                                                                    |                                                                                                    |
| Main Meal (E10.00 )             | Enter Units                                                                                                    | Total                                                                                                    |                                                                                                    |
| Overnight Subsistence (£26.20 ) | Enter Units                                                                                                    | Total                                                                                                    |                                                                                                    |
|                                 |                                                                                                    |                                                                                                    |                                                                                                    |
| Daily Linen (£3.00 )            | Enter Units                                                                                                    | Total                                                                                                    |                                                                                                    |
|                                 | _                                                                                                    | _                                                                                                    |                                                                                                    |
|                                 | NEX                                                                                                    | T                                                                                                    |                                                                                                    |
|                                 |                                                                                                    |                                                                                                    |                                                                                                    |
|                                 |                                                                                                    |                                                                                                    |                                                                                                    |
|                                 | Month Monthly Expenses Small Meal (£5.00) Main Meal (£10.00) Overnight Subsistence (£26.20) Daily Linen (£3.00) | Month   Monthily Expenses   Small Meal (£5.00)   Enter Units   Main Meal (£0.00)   Enter Units   Overnight Subsistence (£26.20)   Enter Units | Month   Monthly Expenses   Small Meel (E500)   Enter Units   Main Meel (E000)   Enter Units   Overnight Subsistence (E2620)   Enter Units   Daily Linen (E300)   Enter Units   Total |

# UBIEGANIE SIĘ O PRACĘ

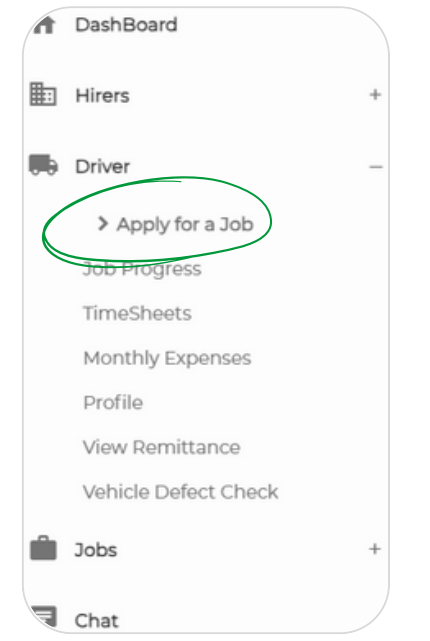

Aby ubiegać się o pracę, kliknij menu, kliknij nagłówek kierowcy i wybierz podnagłówek ubiegania się o pracę. Będziesz mógł przeglądać ogłoszenia o pracę i aplikować na nie. Jeśli nie współpracujesz z konkretną agencją, otrzymasz zaproszenie od agencji ogłaszającej ofertę pracy, o którą się ubiegałeś.

Naciśnij "Wybierz", aby otworzyć szczegóły oferty pracy, przejrzyj je i jeśli podoba Ci się to, co widzisz, naciśnij "Zastosuj"

#### JOB V95LA

Total Record Found : 1

| Sr. | Hirer<br>Name | Contact<br>Person | Title | Job<br>Trip | Job Type     | Driver(s) | Payment<br>Type | Rate(£) | Status  | View   |
|-----|---------------|-------------------|-------|-------------|--------------|-----------|-----------------|---------|---------|--------|
| 1   | g             |                   | TEST  | Return      | Substitution | 1         | Hourly          | 22.00   | Pending | Select |

| Job Title           | TEST                                      | Job Type          | Substitution |             |        |
|---------------------|-------------------------------------------|-------------------|--------------|-------------|--------|
| Hirer Name          |                                           | Contact Person    |              |             |        |
| Phone No            |                                           | Job Trip          | Return       |             |        |
| Driver Count        | 1                                         | Payment Type      | Hourly       |             |        |
| Quantity £ (Hourly) | 10                                        | Rate £ (Hourly)   | 22.00        | Hire Cost £ | 220.00 |
| Pick-Up Location    | Market St., Farnworth, Bolton BL4 7NY, UK | Drop-Off Location |              |             |        |
| Pick-Up Date        | 11:52 AM on Wednesday 08 May 2024         | Job Pool          | Local Pool   |             |        |
| Long Description    |                                           | Additional Notes  |              |             |        |
|                     |                                           |                   | AENT         |             |        |

#### ZNAJDŹ I OPUBLIKUJ OFERTĘ PRACY POSTĘP PRACY

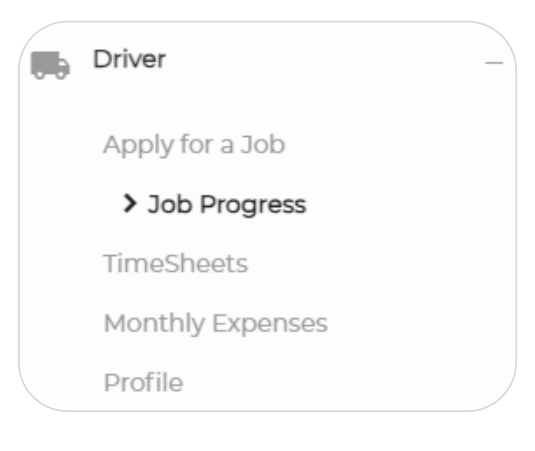

Po zatwierdzeniu pracy będziesz mógł rejestrować swoje postępy. Przejdź do menu, kliknij podnagłówek sterownika i wybierz "Postęp pracy". Zobaczysz poniższy ekran. Zawiera podsumowanie wszystkich ofert pracy, o które się ubiegałeś oraz tego, czy zostały one zatwierdzone, czy odrzucone.

| Sr. | DRIVER_ID | Title  | Driver Name | Job Pool   | Job Trip | Status   | Job Progress | View   |
|-----|-----------|--------|-------------|------------|----------|----------|--------------|--------|
| 1   |           | cads   | an art adda | Local Pool | One Way  | Approved | Pending      | Select |
| 2   |           | ccac   |             | Local Pool | Return   | Applied  | Pending      | Select |
| 3   |           | tester |             | Local Pool | One Way  | Applied  | Pending      | Select |
| 4   |           | gsyig  |             | Local Pool | Return   | Approved | Pending      | Select |
| 5   | 7         | DUMMY  | K           | Local Pool | One Way  | Approved | Pending      | Select |
| 6   |           | dadfc  |             | Local Pool | Return   | Rejected | Pending      | Select |

Naciśnij "Wybierz" obok odpowiedniego zadania. Będziesz musiał przejrzeć i podpisać umowę o pracę.

| ß  | b Details         |                            |                              |        |               |                                |  |  |
|----|-------------------|----------------------------|------------------------------|--------|---------------|--------------------------------|--|--|
|    | Hirer Name        | TOC Staffing Solutions Ltd | Hire Type                    | Hourly | Hire Quantity | 20                             |  |  |
|    | Hire Rate         | 10.00                      | Hire Cost                    | 200.00 | PickUp Date   | 07:00 AM on Sunday 30 June 202 |  |  |
|    | Pick-Up Location  | Scarborough, UK            |                              |        |               |                                |  |  |
|    | Drop-Off Location | Xscape, Colorado V         | Vay, Castleford WF10 4TA, UK |        |               |                                |  |  |
|    |                   |                            |                              |        |               |                                |  |  |
| Co | Contract Details  |                            |                              |        |               |                                |  |  |
|    |                   |                            |                              |        |               |                                |  |  |

Po wykonaniu tej czynności pojawi się nowe okno umożliwiające rejestrowanie postępu zadania poprzez zmianę statusu zadania w miarę postępu zadania

| Driver Details    |           |          |       |      |
|-------------------|-----------|----------|-------|------|
| Driver Name       |           | Phone No | Email |      |
| Change Job Status | Pending - |          |       |      |
|                   |           |          |       |      |
|                   |           |          |       |      |
|                   |           |          |       | — 19 |

## OFERTY PRACY ZNAJDŹ ZASTĘPSTWO

Tablica ogłoszeń jest idealna do wyszukiwania ofert pracy w Twojej agencji, a także do zamieszczania własnych ofert pracy, jeśli potrzebujesz zastępstwa. Jeśli nie jesteś zarejestrowany w konkretnej agencji, możesz przeglądać różne oferty pracy z różnych agencji.

Aby opublikować ofertę pracy w celu znalezienia zastępstwa, kliknij menu, nagłówek oferty pracy, a następnie podnagłówek tworzenia oferty pracy.

| A | DashBoard    |   |
|---|--------------|---|
|   | Hirers       | + |
|   | Driver       | + |
| Ŵ | Jobs         | _ |
|   | > Create Job |   |
| E | Chat         |   |

| Joas             |                         |           |                   |                          |
|------------------|-------------------------|-----------|-------------------|--------------------------|
| Total Rec        | ord Found : 0           |           |                   | + ADD JOBS               |
|                  |                         | No Record | d Found           |                          |
|                  |                         |           |                   |                          |
| <b>Das</b>       |                         |           |                   |                          |
| • Job Title      |                         |           | •Job Type         | Select Job Type          |
| • Hirer Name     | Select Hirer            | •         | Contact Person    | Nothing selected •       |
| * Phone No       | Nothing selected        | ٠         | • Job Trip        | Select Job Trip •        |
| Driver Count     |                         |           | Select Driver     | Select Driver •          |
| Payment Type     | Payment Type            | •         |                   |                          |
| • Quantity       |                         |           | • Rate £          | Cost £                   |
| Pick-Up Location | select Pick-Up Location |           | Drop-Off Location | select Drop-Off Location |
| Pick-Up Date     | dd/mm/yyyy:             | ٥         | • Job Pool        | Select Job Pool          |
| Long Description |                         |           | Additional Notes  |                          |

Po uzupełnieniu wszystkich szczegółów oferty pracy naciśnij przycisk Zapisz, a oferta pracy pojawi się na tablicy ogłoszeń, gdzie będzie mógł się o nią ubiegać inny kierowca. Agencja będzie musiała zatwierdzić wniosek zastępcy. Tutaj możesz edytować i usuwać zadanie. Aby zobaczyć postęp zadania, wróć do menu, kliknij nagłówek Kierowca i kliknij podnagłówek Postęp pracy.

SAVE AS DRAFT PUBLISH

ZAPISZ JAKO SZKIC PUBLIKOWAÓWYCZYŚĆ WSZYSTKØ POWROTEM

## ZNAJDŹ ZASTĘPSTWO (CIĄG DALSZY)

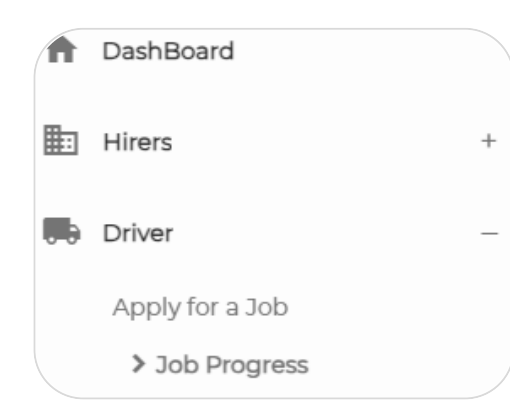

Kierowcy mogą rejestrować szczegóły załadunku, przywozu i odbioru po zakończeniu zadania. Użyj przycisku "Wybierz", aby wyświetlić podsumowanie zadania i oryginalne szczegóły. Moduł zastępczy pomaga utrzymać reputację kierowcy, obsługując zadania, których nie można wykonać. Aby zrozumieć moduł, zapoznaj się ze schematem.

# JOB PROGRESS Hirer Name • Driver Name Driver No Total Record Found : 1

| Sr. | DRIVER_ID | Title | Driver Name | Job Pool   | Job Trip | Status   | Job Progress | View   |
|-----|-----------|-------|-------------|------------|----------|----------|--------------|--------|
| 1   |           | TEST  |             | Local Pool | Return   | Approved | Pending      | Select |

| Sr. | Start Time          | Job Status | Time Taken         |
|-----|---------------------|------------|--------------------|
| 1   | 05/08/2024 11:04 AM | Loaded     | 23 Hr 5 Min 56 Sec |
| 2   | 05/08/2024 11:05 AM | Started    | 0 Hr 0 Min 8 Sec   |
| 3   | 05/08/2024 11:05 AM | Reached    | 0 Hr 0 Min 6 Sec   |
| 4   | 05/08/2024 11:05 AM | Unloaded   | 0 Hr 0 Min 7 Sec   |
| 5   | 05/08/2024 11:05 AM | Completed  | 0 Hr 0 Min 6 Sec   |
|     |                     |            |                    |

#### ZASTĘPSTWO

## SCHEMAT

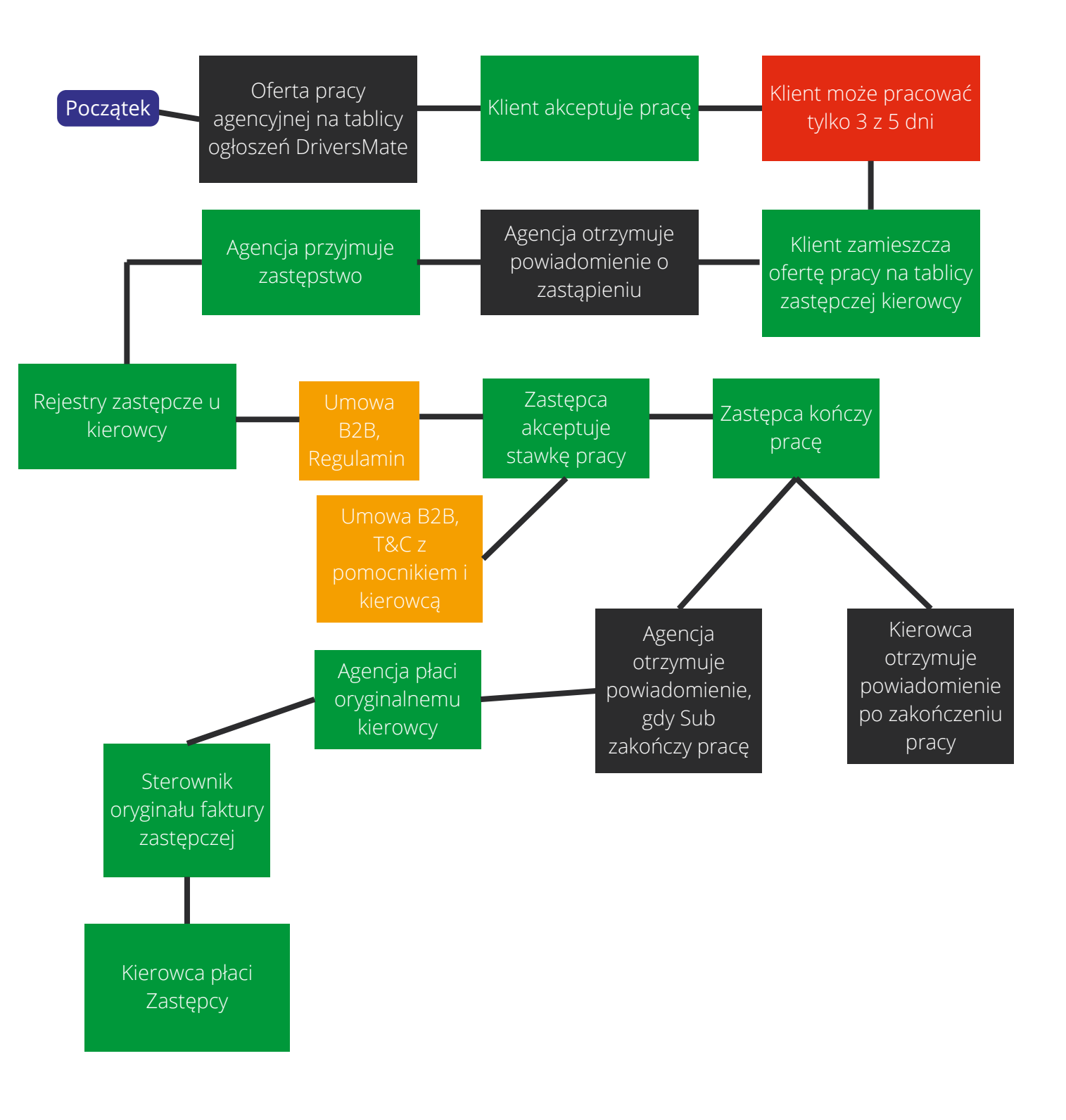

#### PRZEKAZY

## ZNAJDŹ I PRZEŚWIETL SWOJE PRZEKAZY

Uprościliśmy śledzenie dochodów, kompilując przekazy pieniężne w łatwym w użyciu formacie. Dostęp do przekazów pieniężnych można uzyskać w menu "Kierowca" -> "Wyświetl przekaz". Każdy przelew jest oznaczony numerem tygodnia i datą faktury. Kliknij "Wyświetl", aby uzyskać szczegółowe informacje i zapisz lub wydrukuj w razie potrzeby.

| • | DashBoard            |   |
|---|----------------------|---|
|   | Hirers               | + |
|   | Driver               | _ |
|   | Apply for a Job      |   |
|   | Job Progress         |   |
|   | TimeSheets           |   |
|   | Monthly Expenses     |   |
|   | Profile              |   |
|   | > View Remittance    |   |
|   | Vahicla Dafact Chack |   |

| 640                       | 644                         | 639        |
|---------------------------|-----------------------------|------------|
| 30-12-2023                | 27-01-2024                  | 23-12-2023 |
| View                      | • View                      | • View     |
| 638                       | 650                         | 649        |
| 16-12-2023                | 09-03-2024                  | 03-02-2024 |
| View                      | I View                      | • View     |
| 646<br>02-10-2024<br>View | 645<br>02-03-2024<br>• View |            |

Jeśli masz jakieś pytania lub potrzebujesz pomocy dotyczącej przekazów pieniężnych, nasz oddany zespół wsparcia jest zawsze gotowy do pomocy. Po prostu skontaktuj się z nami za pośrednictwem danych kontaktowych podanych na naszej platformie lub skorzystaj z funkcji czatu w portalu, a z przyjemnością Ci pomożemy.

## INSPEKCJA INSPEKCJA USTEREK POJAZDU

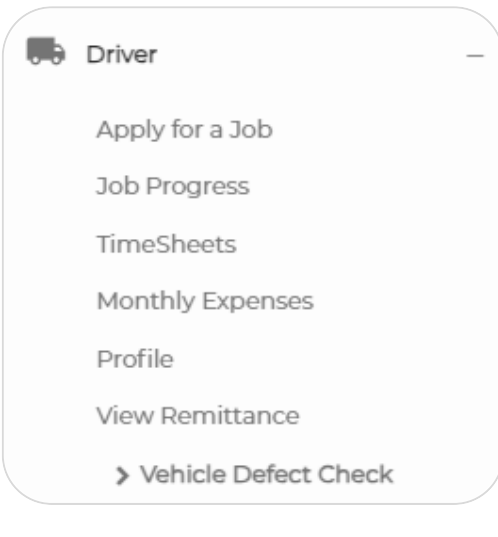

E DEFECT CHECK

Zintegrowaliśmy funkcję sprawdzania usterek pojazdu z naszym portalem, aby zapewnić łatwy dostęp i możliwość przeglądu. Twoja agencja będzie również miała wgląd w kontrole usterek Twojego pojazdu. Aby je zainicjować, przejdź do menu, wybierz "Kierowca", a następnie "Sprawdzanie usterek pojazdu". Pojawi się ekran przypominający dostarczony zrzut ekranu. Po prostu kliknij "+Dodaj defekt".

| Total Record Found : 0 |                 | + ADD DEFECT |
|------------------------|-----------------|--------------|
| Q Search               |                 |              |
| Hirer Name             |                 | •            |
| *Driver Name           |                 | <b>v</b>     |
| Driver No              |                 | <b>~</b>     |
| S                      | ЕАРСН           |              |
|                        |                 |              |
|                        | No Record Found |              |
|                        |                 |              |

Jeśli pojazd nie ma żadnych wad, wybierz opcję "Nie". Jeśli tak, wybierz "Tak" i zapoznaj się z listą usterek. Wybierz tylko te odpowiednie.

Po zakończeniu sprawdzania defektów zapisz jako wersję roboczą lub opublikuj.

#### DOSTĘPNOŚĆ DO PRACY

## USTAW SWOJĄ DOSTĘPNOŚĆ

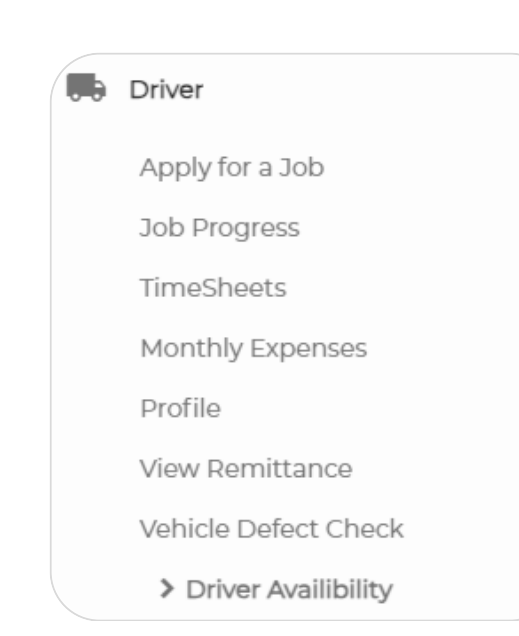

Otwórz menu i kliknij podnagłówek "Sterownik", a następnie wybierz "Dostępność sterownika"

Zobaczysz poniższy ekran. Jeśli wybierzesz opcję "Dodaj dostępność", będziesz mógł wprowadzić dostępne dni pracy. Twoja agencja będzie mogła to zobaczyć i odpowiednio ustawić pracę.

Jeśli w dowolnym momencie będziesz musiał zaktualizować swoją dostępność, po prostu wróć do tego ekranu i dokonaj niezbędnych zmian. Dzięki temu Twoja agencja zawsze będzie miała najbardziej aktualne informacje, co ułatwi dostosowanie ofert pracy do Twojego harmonogramu.

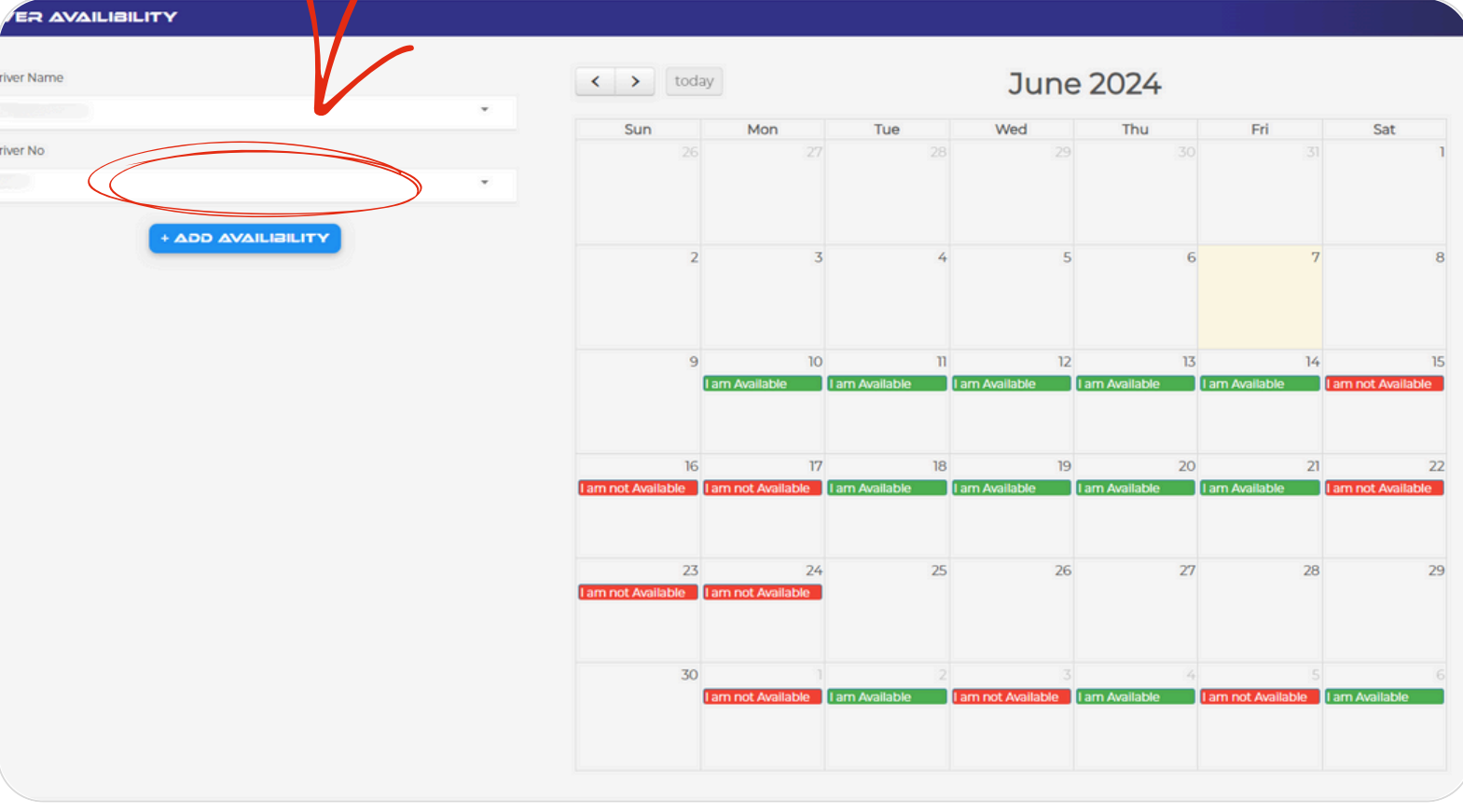

25

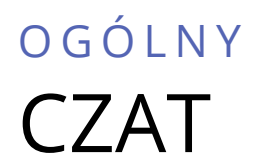

Po wybraniu w menu opcji czatu powinien pojawić się poniższy ekran.

|   | Jobs | + |
|---|------|---|
| F | Chat |   |

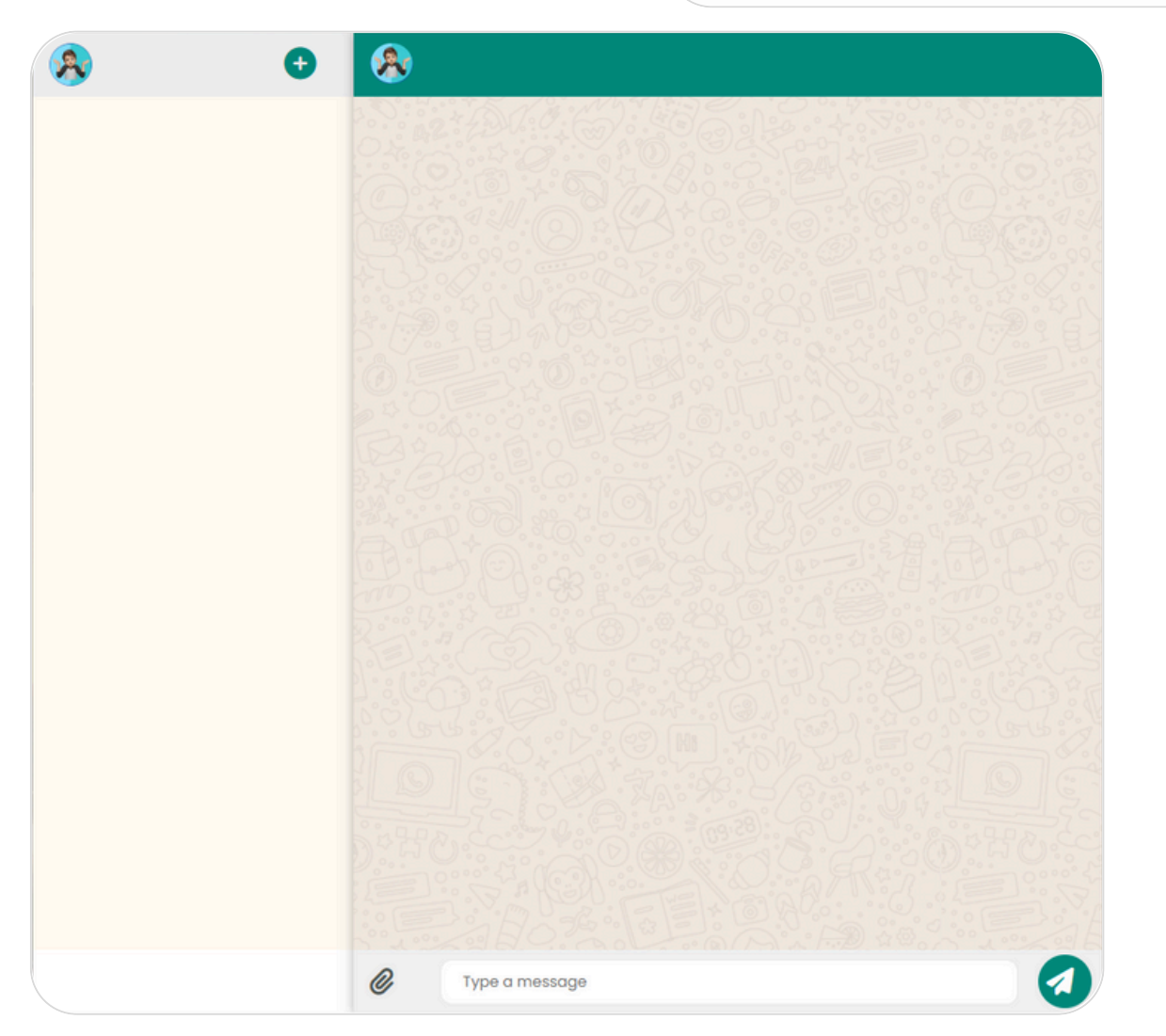

Wybierz ikonę +, aby rozpocząć nowy czat. Wybierz kategorię pomocy technicznej lub porozmawiaj ze swoim najemcą, wybierając opcję "Czatuj z wynajmującym". Następnie wpisz wiadomość i wyślij!

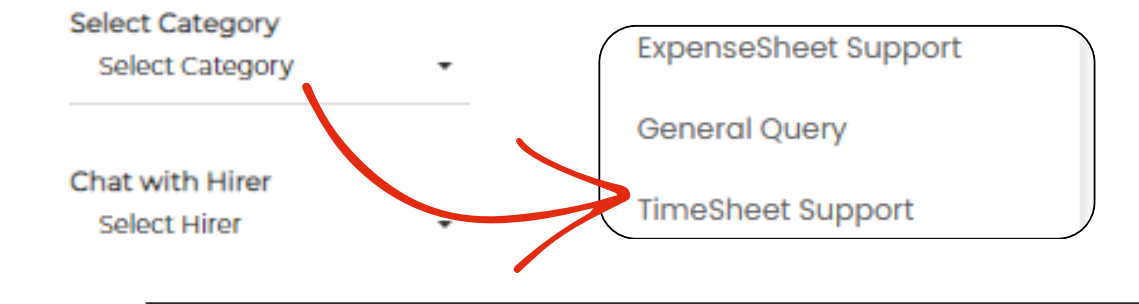

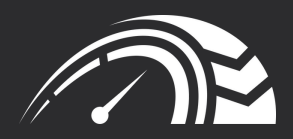

# DZIĘKUJEMY

NAPRAWDĘGREATSITE.COM

ULICA TARGOWA 76, BOLTON, BL4 7NY